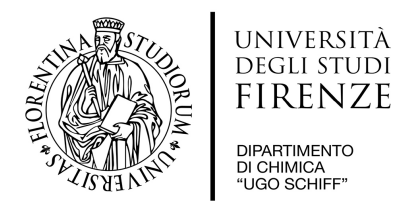

## Quick guide NMR 400Mhz Bruker AdvanceIII

Access to NMR 400 is allowed only by booking online.

To avoid any failure of the NMR 400 instrument, follow these steps in sequence:

- ◆ *LogIn* to your account;
- click "*Lift Up/Down*" for insert your sample (or type EJ and after IJ);
- choose a proper experiment from your "<u>Alias</u>" folder in your account directory;
- click from Toolbar (or type) "LOCK " and choose deuterated solvent of your sample;
- click from Toolbar (or type) "<u>ATMA</u>" for tuning nucleus;
- click from Toolbar (or type) "TOPSHIM" to shimming best value of your sample;
- click from Toolbar (or type) "<u>**RGA**</u>" for setting proper value of receiver gain;
- click from Toolbar (or type) "*PulCal*" (optional, only in case 1H experiment);
- type " $\underline{ZG}$ " (or click  $\blacktriangleright$  on toolbar) to start new acquisition,

when finished (or by interrupting your exp typing "*HALT*" command), first at all "<u>unLock</u>" then "lift up" the sample tube.

You can view/edit your spectrum typing "*efp*" command.

Then "LogOff" from your account before leaving the computer console.

.....

## Do NOT change any settings of TopSpin program!

And NO changes of the room air conditioner settings are allowed.

Ask to the <u>referent</u> for any question.

Thank you :-)

Scientific referent: Prof. Antonio.Bianchi@unifi.it

Technical referent: Dr. Demetrio.Randazzo@unifi.it